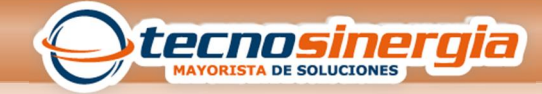

**GUIA RAPIDA** 

## **CONFIGURACION DE EMPRESA**

## Y

## DEPARTAMENTOS

| 📥 User Login |            | ×        |
|--------------|------------|----------|
| ZKACCESS     | . Security | System   |
| Usuario      | admin      | *        |
| Contraseña   | ****       | *        |
|              | ОК         | Cancelar |

Inicia sesión en el software

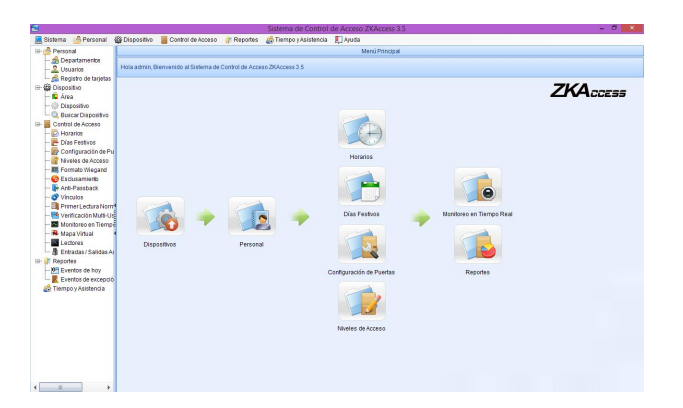

En el menú inicial, en la barra de lado izquierdo nos dirigimos a la opción de Departamento

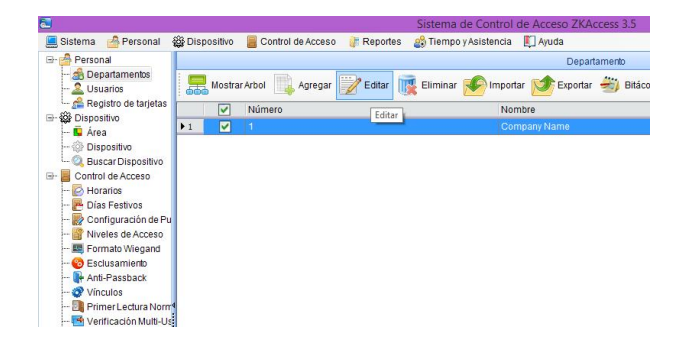

Por default el software trae precargada un nombre de compañía (Company Name) podemos editarlo seleccionándolo y dando clic en la opción de editar

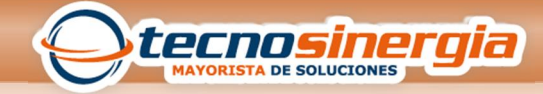

| Mostrar Arbol 🙀 Agregar 📝                                                                           | Editar i Eliminar 🌮 Importar 🎓 Exportar 🐳 Bitácora de Eventos<br>Nombre                    |
|----------------------------------------------------------------------------------------------------|--------------------------------------------------------------------------------------------|
| ▶1 🔽 1                                                                                              | Tecnosinergia                                                                              |
| El primer dato que<br>demos de alta será<br>la empresa y solo<br>se da de alta una<br>única empresa | Editar ×<br>Vambre fectosinerpit •<br>Código 1 •<br>Departamento Superi v •<br>CK Cancelar |

Aparecerá un cuadro con 3 campos a llenar pidiendo Nombre, Código y Departamento superior, si estamos creando la empresa este último se queda sin información.

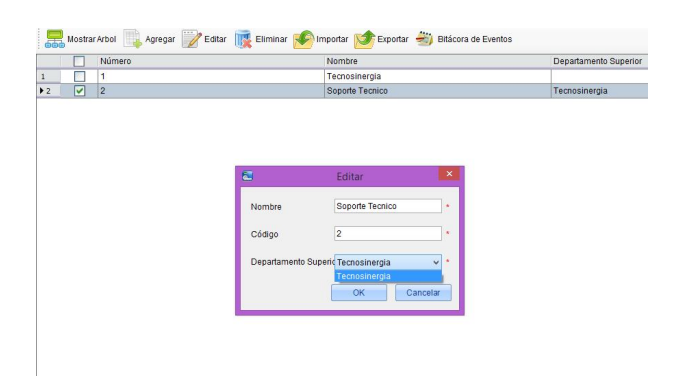

Los demás agregados serán solo departamentos o subdepartamentos de la empresa principal.

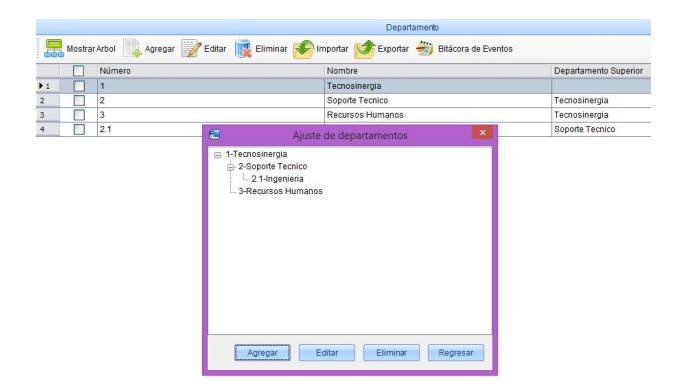

Si requerimos visualizar los departamentos de la empresa damos clic en Mostrar Árbol y se abrirá una ventana que nos mostrara como quedan priorizados departamentos y subdepartamentos.